Wersja: 1.0

## 

# INSTRUKCJA WIDEOWERYFIKACJI TOŻSAMOŚCI W CELU ZAWARCIA UMOWY ONLINE

## Do weryfikacji tożsamości przygotuj:

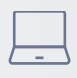

Komputer lub laptop

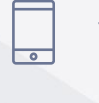

Telefon komórkowy

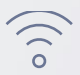

Dobre połączenie internetowe

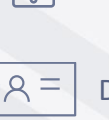

Dokument tożsamości

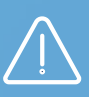

Nie musisz umawiać się na spotkanie. Weryfikację możesz przejść:

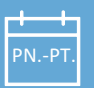

Od poniedziałku do piątku

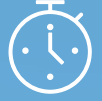

W godzinach 8:00 – 18:00

K) W

Weryfikacja nie powinna trwać dłużej niż 20 minut!

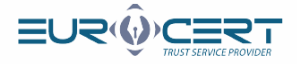

#### Krok

Sprawdź swoją skrzynkę e-mail.

Na wskazany w formularzu adres e-mail otrzymasz wiadomość z linkiem do uruchomienia procesu.

7,1,1,7,2,7

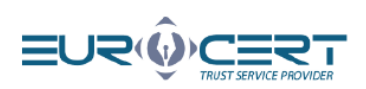

#### You have a document to sign! Marta Kamila Smoderek

(marta.smoderek@eurocert.pl) sent you a document:

#### "test.pdf"

Sign it easily by clicking on the link below:

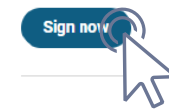

#### Important information:

1. You can sign the document quickly and safely.

Click on the link above and create a free account or log in to the SIGNIUS Professional platform.
 To ensure full security and credibility of the transaction, we will confirm your identity with remote video

identification or electronic banking.

4. Have a valid identity document (ID card or passport) and your mobile phone with you, which will be needed for the verification process (if you chose video identification).

5. Your document will be signed with a fully valid and effective electronic signature compliant with the EU eIDAS regulation. You will be able to download it from the portal.

Information on the processing of personal data is available in the privacy policy

#### 2 Proszę potwierdzić numer telefonu

**Krok** 

### Witamy w SIGNIUS Professional

#### Marta Kamila Smoderek

(marta.smoderek@eurocert.pl)

wysłał/a Tobie dokument(y) do podpisu. Potwierdź swój numer telefonu i załóż darmowe konto, aby podpisać dokument(y) elektronicznie.

Folder dokumentów: Mikołaj Kubicki

Potwierdź numer telefonu

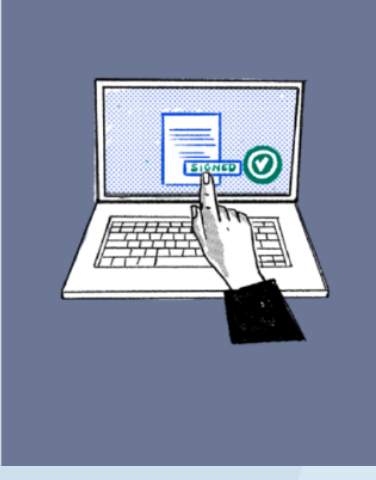

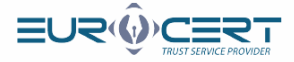

### Proszę wpisać kod przesłany w wiadomości SMS na podany numer telefonu

## Wysłaliśmy do Ciebie SMS

NUMER TWOJEGO TEL. KOMÓRKOWEGO

606123456

WPISZ KOD Z SMS

| 4 | 0 |   | л | <b>F</b> | 1 |
|---|---|---|---|----------|---|
|   | 2 | 3 | 4 | 5        | C |
|   | - | ~ |   | $\sim$   |   |

Wyślij kod ponownie

#### Wprowadź swoje dane

| EUEVIEWIE EN CONTRACTOR DE CONTRACTOR DE CO |                                                                                                  |                                              |                                               |                                   |
|----------------------------------------------------------------------------------------------------|--------------------------------------------------------------------------------------------------|----------------------------------------------|-----------------------------------------------|-----------------------------------|
| Nowe konto         Załóż darmowe konto i podpisuj dokumenty zdalnie - gdziekolwieli jesteś, kiedykolwiek chcesz. Szybko i łatwo, jak nigdy dotąd. Masz już konto? Załoguj się         ADRES EMAIL         adres@adres.com         NUMER TELEFONU KOMÓRKOWEGO         606123456         IME         OBYWATELSTWO         Polska         STWÓRZ NOWE HASŁO            • min 10 znaków         • mia litera         • cytra         • znak specjalny         • min 10 znaków         • min 10 znaków         • cytwóładzenia usług na najwyższym pozionia w spiłkacji wykorzystyware są pláki cockie.         Utwórz konto                                                                                                    |                                                                                                  |                                              |                                               |                                   |
| ADRES EMAIL  Adres@adres.com  NUMER TELEFONU KOMÓRKOWEGO  606123456  IMIE  OBYWATELSTWO  OBYWATELSTWO  Polska  STWÓRZ NOWE HASLO  ()  wielkia litera ) mala litera ) cyfra ) znak specjalny  wielkia litera ) mala litera ) cyfra ) znak specjalny  Utwórz konto  Utwórz konto  powwed by estimus                                                                                                    | Nowe konto<br>Załóż darmowe konto i pod<br>jesteś, kiedykolwiek chcest<br>już konto? Zaloguj się | lpisuj dokum<br>z. Szybko i ła               | enty zdalnie -<br>two, jak nigdy              | gdziekolwiel<br>dotąd. Masz       |
| adres@adres.com  NURER TELEFONU KOMÓRKOWEGO  606123456  IMIE NAZWISKO  OBYWATELSTWO  Polska  STWÓRZ NOWE HASLO  ***********************************                                                                                                    | ADRES EMAIL                                                                                      |                                              |                                               |                                   |
| NUMER TELEFONU KOMÓRKOWEGO<br>606123456<br>IME NAZWISKO<br>OBYWATELSTWO<br>Polska<br>STWÓRZ NOWE HASLO<br>○ wielka litera ○ cyfra ○ znak specjalny<br>○ min. 10 znaków<br>○ mole przeczytałem i akceptuję Regularnin kozystania z usługi.<br>W cycli świadczenia usług na najwyżazym poziomię w aplikacji wykorzystywane są piśli cockies.<br>Więcej informacji o tym i o przetwarzaniu danych osobowych dostępnych jast w Polityce Prywatności.<br>Utwórz konto<br>powerd by 🏵 SIGNIUS                                                                                                    | adres@adres.co                                                                                   | m                                            |                                               |                                   |
| 606123456         IMIE       NAZWISKO         OBYWATELSTWO         Polska         STWÓRZ NOWE HASLO            • min. 10 znaków             • monie dzam, że przeczytałem i akceptuję Regulamin korzystania z ułługi.         Woku świedczenia usług na najwyższym posiomie, w aplikacji wykorzystywane są pliki cookies.         Wiege jimformacji o tymi o przetwarzaniu danych osobowych dostępnych jiest w Polityce Prywatności.         Utwórz konto         powerd by                                                                                                    | NUMER TELEFONU KOMÓRKOWEG                                                                        | 0                                            |                                               |                                   |
| IMIE       NAZWISKO         OBYWATELSTWO       OBYWATELSTWO         Polska       STWÓRZ NOWE HASLO            wielka litera o mała litera o cyfra o znak specjalny         min. 10 znaków        O znak specjalny             wielka litera o mała litera o cyfra o znak specjalny         min. 10 znaków        O znak specjalny             wielka litera o mała litera o cyfra o znak specjalny        Imin. 10 znaków             wielka litera o mała litera o cyfra o znak specjalny        Imin. 10 znaków             wielka jinformacji o tym i o przetwarzaniu danych osobowych dostępnych jest w Polityce Prywstności.           Wtwórz konto             utwórz konto         zowwerd by          SIGNIUS           powwerd by          SIGNIUS                                                                                                    | 606123456                                                                                        |                                              |                                               |                                   |
| OBYWATELSTWO POISKa STWÓRZ NOWE HASLO  wielka litera o mała litera o cyfra o znak specjalny min. 10 znaków  potwiedzani, że przeczytałem i akceptuję Regularnin korzystania z unługi. W celu świadczenia usług na najwyższym posiomie, w aplikacji wykorzystywane są piki cockies. Wigeej informacji o tymi o przetwarzaniu danych cesbowych dostępnych jest w Polityce Prywatności.  Utwórz konto powwed by ≧ SIGNIUS                                                                                                    | IMIE                                                                                             | NAZWISKO                                     |                                               |                                   |
| OBYWATELSTWO Polska STWÓRZ NOWE HASLO                                                                                                    |                                                                                                  |                                              |                                               |                                   |
| Polska         stwórz NOWE HASŁO         • wielka litera • mała litera • cyfra • znak specjalny         • min. 10 znaków         Potwierdzam, że przeczytałem i akceptuję Regularnin korzystania z usługi.         W celu świadczenia usług na najwyższym poziomie, w apilkacji wykorzystywane są pilki cookies.         Więcej informacji o tym i o przetwarzaniu danych osobowych dostępnych jest w Polityce Prywatności.         Utwórz konto         powwred by 🏠 SIGNIUS                                                                                                    | OBYWATELSTWO                                                                                     |                                              |                                               |                                   |
| STWÓRZ NOWE HASŁO  wielka litera mała litera oryfra znak specjalny min. 10 znaków  Potnierdzam, że przeczytałem i akceptuję Regularnin korzystania z usługi. W celu świadczenia usług na najwyższym poziomię, w aplikacji wykorzystywane są pliki cockies. Więcej informacji o tym i o przetwarzaniu danych osobowych dostępnych jest w Polityce Prywatności.  Utwórz konto powwred by 🖄 SIGNIUS                                                                                                    | Polska                                                                                           |                                              |                                               |                                   |
| • wielka litera     • mała litera     • cyfra     • znak specjalny       • min. 10 znaków       • potwierdzam, że przeczytałem i akceptuję Regularnin korzystania z usługi.       W celu świadczenia usług na najwyżzym poziomie, w apilkacji wykorzystyware są pilki cockies.       Więcej informacji o tymi o przetwarzaniu danych osobowych dostępnych jest w Polityce Prywatności.       Utwórz konto       powered by 🏠 SIGNIUS                                                                                                    | STWÓRZ NOWE HASŁO                                                                                |                                              |                                               |                                   |
| wielka litera o mala litera o cyfra o znak specjalny     min. 10 znaków      Potnierdzam, że przeczytałem i akceptuję Regulamin korzystania z usługi. W celu świadczenia usług na najwyższym poziomie, w aplikacji wykorzystywane są pliki cockies. Więcej informacji o tym i o przetwarzaniu danych osobowych dostępnych jest w Polityce Prywatności.      Utwórz konto     powwred by                                                                                                    |                                                                                                  |                                              |                                               | S                                 |
| Potwierdzam, że przeczytałem i akceptuję Regularnin korzystania z usługi. W celu świadczania usług na najwyższym poziomie, w apilkacji wykorzystywane są pilki cockies. Więcej informacji o tym i o przetwarzaniu danych osobowych dostępnych jest w Polityce Prywatności. Utwórz konto powerd by 🎰 SIGNIUS                                                                                                    | o wielka litera o mała litera<br>o min. 10 znaków                                                | ି cyfra ଁ                                    | znak specjalny                                |                                   |
| W celu świadczenia usług na najwyższym posiomie w splikacji wykorzystywane są pliki cookias.<br>Więcej informacji o tym i o przetwarzaniu danych osobowych dostępnych jest w Polityce Prywstności.<br>Utwórz konto<br>powwred by 🛆 SIGNIUS                                                                                                    | Potwierdzam, że przeczytałem i ak                                                                | ceptuję Regularnin ko                        | rzystania z usługi.                           |                                   |
| Utwórz konto                                                                                                    | W celu świadczenia usług na najwyższym j<br>Więcej informacji o tym i o przetwarzaniu d          | poziomie, w aplikacji<br>lanych osobowych do | wykorzystywane są p<br>ostępnych jest w Polit | liki cookies.<br>yce Prywatności. |
| powered by 🗟 SIGNIUS                                                                                                    |                                                                                                  | Utwórz kont                                  | o                                             |                                   |
|                                                                                                    | po                                                                                               | wered by 🛆 SIGN                              | iius                                          |                                   |

Krok

4

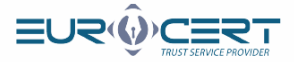

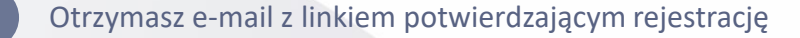

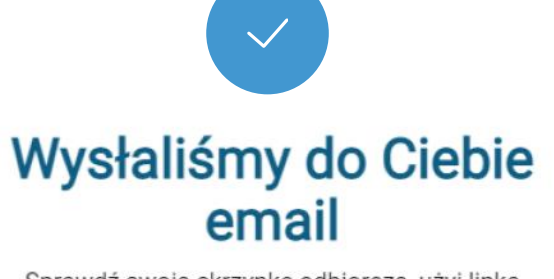

Sprawdź swoją skrzynkę odbiorczą, użyj linka aktywacyjnego z naszej wiadomości i potwierdź rejestrację.

Kliknij w otrzymany link, aby aktywować swoje konto

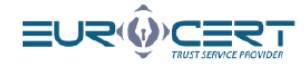

#### Już prawie gotowe!

Cieszymy się, że dołączyłeś do SIGNIUS Professional! Aktywuj swoje konto, aby zdalnie podpisywać dokumenty. Potwierdź swój adres e-mail klikając w poniższy przycisk:

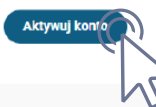

SIGNIUS S.A. ul. Krasińskiego 16, 60-830 Poznań

NIP: 7812001832, REGON: 384540150, KRS: 0000802316, Sąd Rejonowy Poznań - Nowe Miasto i Wilda w Poznaniu, VIII Wydział Gospodarczy Krajowego Rejestru Sądowego. Kapitał spółki 126 000,00 zł zapłacony w całości.

Informacje o przetwarzaniu danych dostępne pod adresem <u>https://sign/us.eu/pl/polityka-</u> prywalnosci/

Wiadomość została wysłana automatycznie. Prosimy nie odpowiadać na nią

6

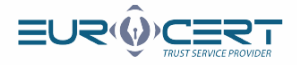

| Zaloguj s | ię do | konta |
|-----------|-------|-------|
|-----------|-------|-------|

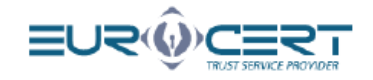

## Zaloguj się

| Laiogaj oly               |
|---------------------------|
| Konto zostało aktywowane. |
| ADRES EMAIL               |
| adres@adres.com           |
| HASLO                     |
| ****                      |
|                           |
| Zapomniałeś hasła?        |
| 🔓 Zaloguj się             |
| Załóż darmowe konto       |
| powered by 💩 SIGNIUS      |
|                           |
|                           |

#### Krok

8

Krok

7

### Przejdź do folderu oznaczonym Twoim imieniem i nazwiskiem

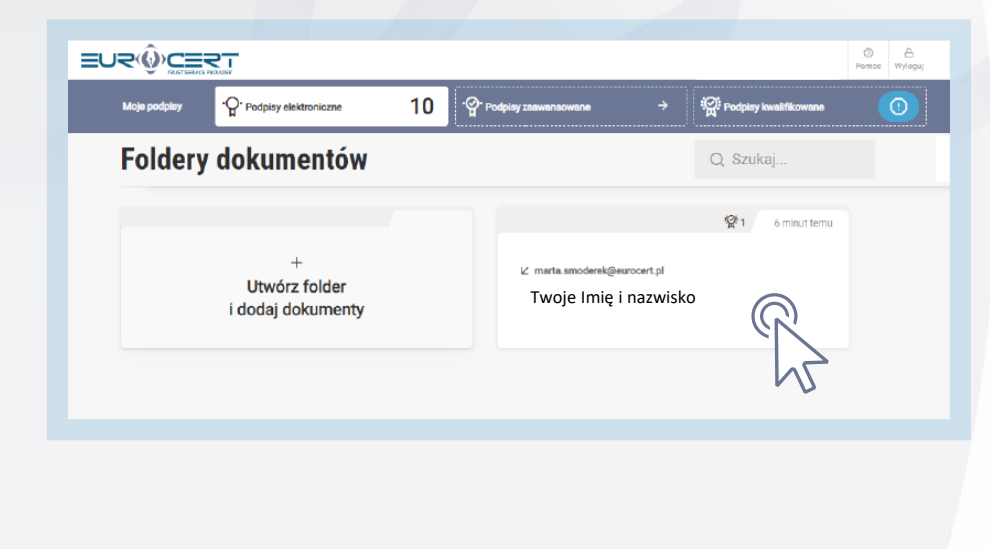

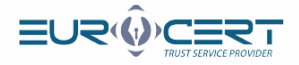

#### Zaznacz checkbox "Podpisuję", a następnie kliknij przycisk "Podpisz wybrane dokumenty"

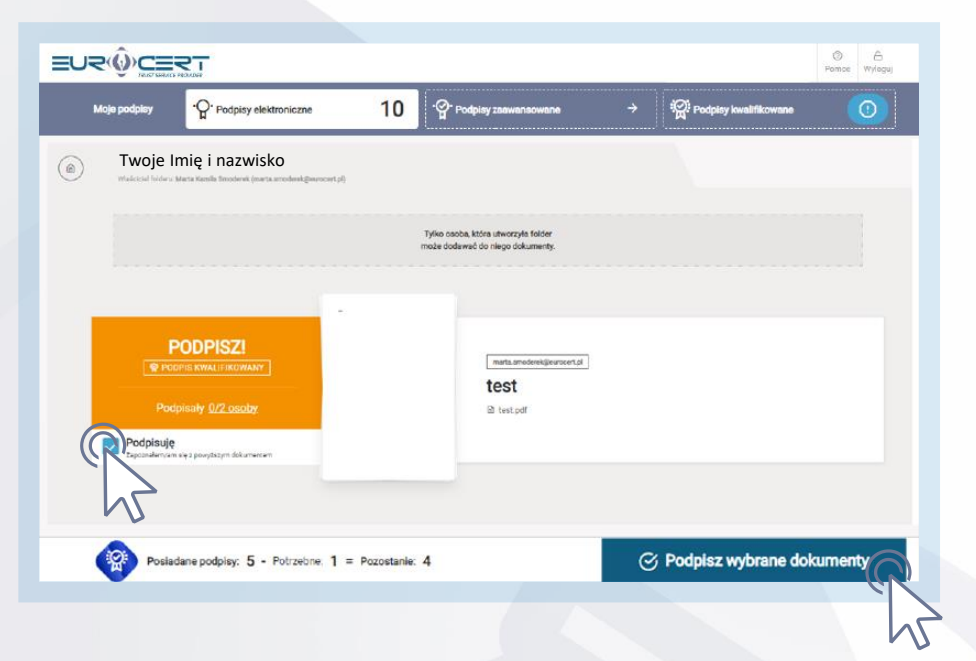

#### Wybierz polecenie "Video Identification"

Vverimi

#### **Digital Identity Hub**

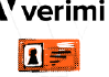

Verimi users with a confirmed digital identity can sign documents immediately. Not a Verimi user? Identify yourself easily with the eID function of your identity card.

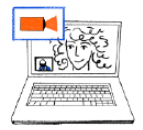

#### Video identification

For people with a camera, microphone and good internet connection Talk to our representative who will confirm your identity. You will need an ID card or passport

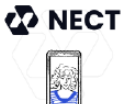

#### Selfie Ident

Confirm your identity with the NECT app on your mobile. Verify your ID with a selfie - 2 minutes and you're done!

Krok

Krok

10

9

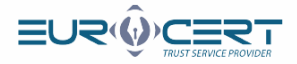

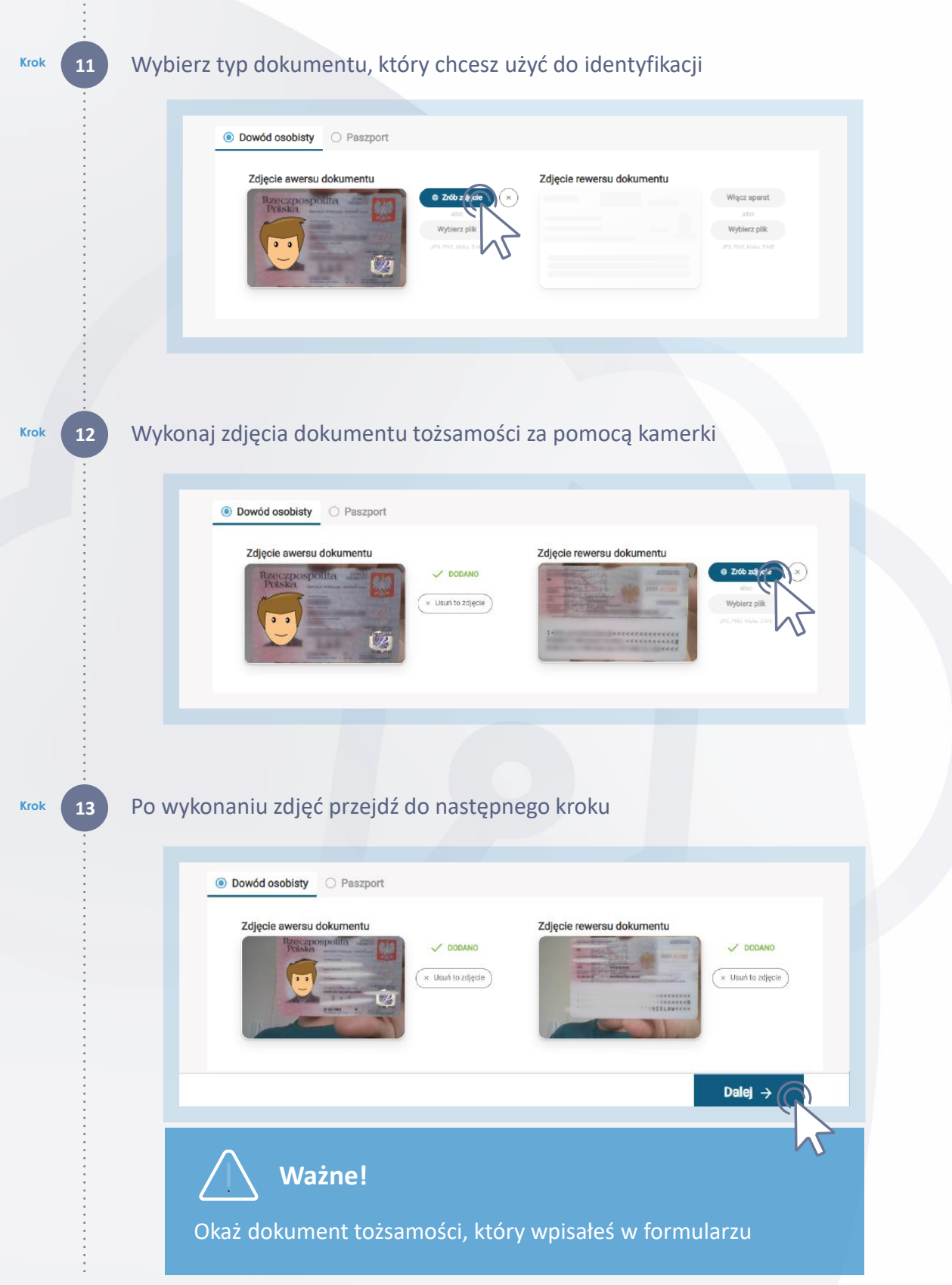

www.eurocert.pl

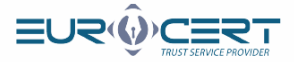

#### Potwierdzenie tożsamości

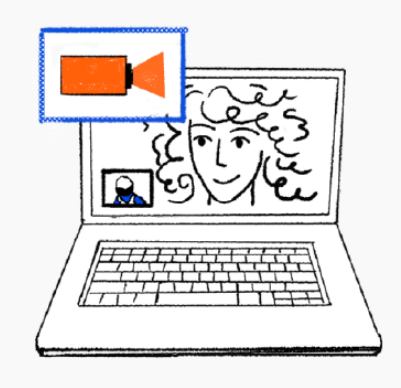

#### Teraz potwierdzimy Twoją tożsamość

Za chwilę połączysz się z wideo konsultantem, który poprowadzi Cię krok po kroku przez proces identyfikacji

Przygotuj ważny dokument tożsamości (dowód osobisty lub paszport) i miej w zasięgu ręki swój telefon komórkowy.

Po pozytywnym przejściu procesu weryfikacji będziesz mógł podpisywać dokumenty podpisem elektronicznym.

### W następnych krokach, podczas połączenia z konsultantem:

#### Konsultant najpierw zada Ci poniższe pytania:

- czy wyrażasz zgodę na rejestrację wideoidentyfikacji
- czy możesz go właściwie usłyszeć i zobaczyć
- czy masz przy sobie swój dokument tożsamości i telefon komórkowy
- co jest celem identyfikacji wideo (np. chcesz podpisać dokument elektronicznie)
- czy działasz we własnym imieniu lub w imieniu osoby trzeciej

#### Następnie zidentyfikuje Twój dokument tożsamości, wykonując następujące kroki:

- będziesz musiał pokazać swoje strony recto i verso prosto i czytelnie w aparacie
- następnie zostaniesz poproszony o pokazanie prawej strony dokumentu tożsamości pod różnymi kątami, aby konsultant wideo mógł zobaczyć trzy różne hologramy
- zostaniesz poproszony o umieszczenie prawej strony dowodu tożsamości obok Twojej twarzy
- będziesz musiał delikatnie zgiąć Twój dokument, aby udowodnić jego autentyczność
- ostatnim krokiem związanym z weryfikacją dowodu tożsamości będzie machanie ręką przed dowodem tożsamości

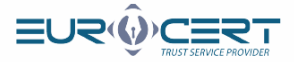

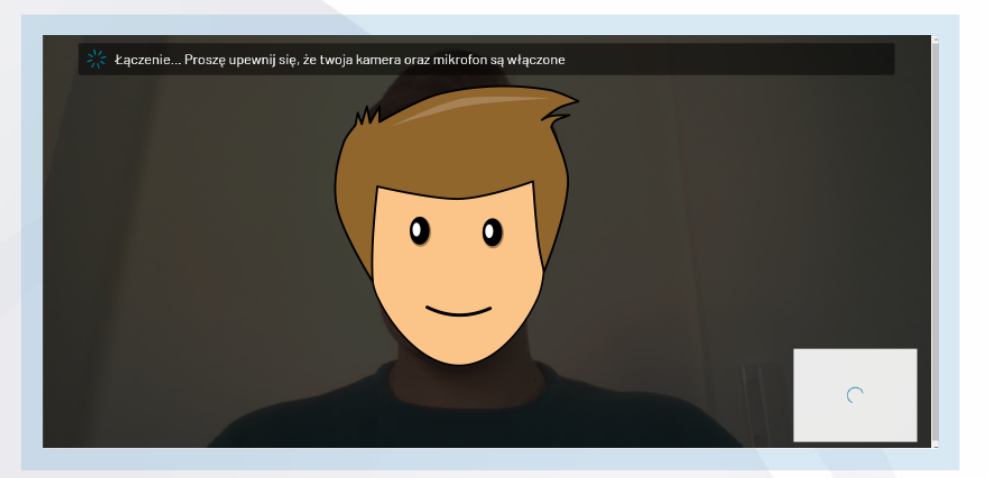

### Oczekiwanie na połączenie z konsultantem Signius.

Czas oczekiwania nie powinien przekroczyć 15 minut.

Jeżeli będzie dłuższy, wyloguj i zaloguj się ponownie (wróć do kroku 7).

Kiedy nastąpi połączenie postępuj zgodnie z poleceniami konsultanta.

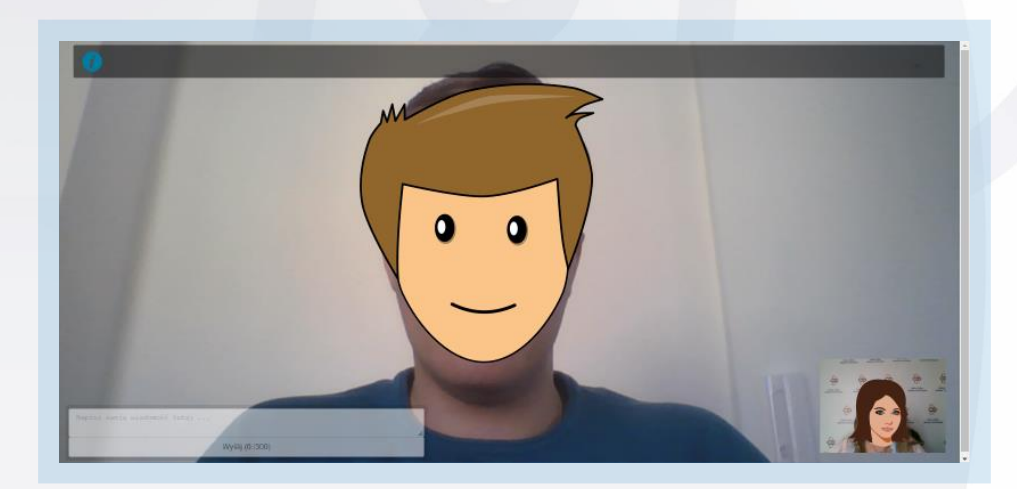

Krok

16

Krok

15

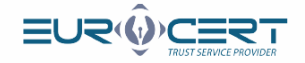

### Proszę wpisać kod TAN przesłany w wiadomości SMS na podany numer telefonu

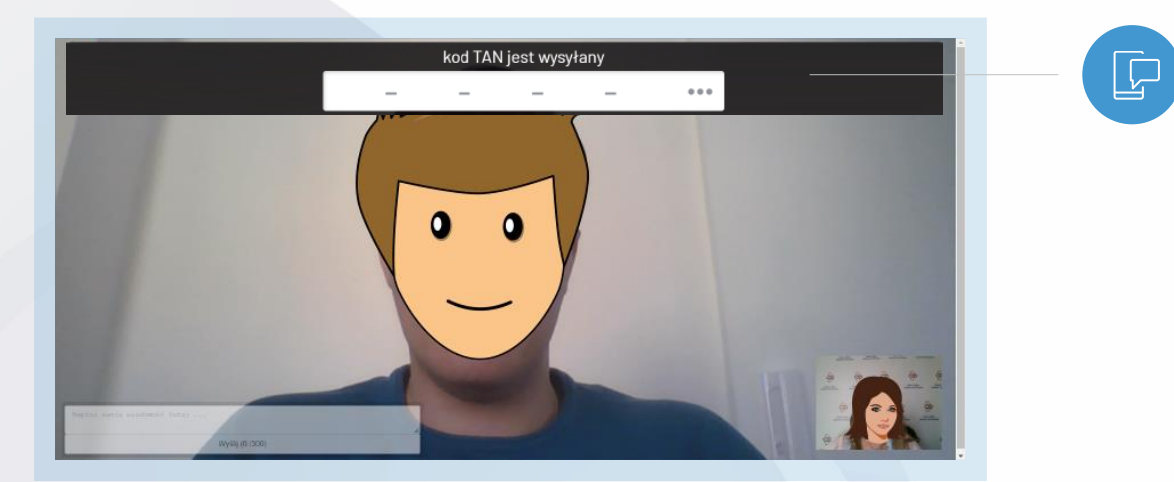

Oczekiwanie na potwierdzenie Twojej tożsamości

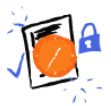

### Oczekiwanie na potwierdzenie Twojej tożsamości

🕦 Ważne! Zaczekaj.

Pozostaw stronę włączoną.

Krok

18

Krok

17

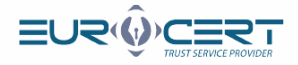

Za chwilę podpiszesz umowę subksybencką.

Krok

Krok

20

19

Zaznacz checkbox "Zapoznałem się i akceptuję", a następnie kliknij przycisk "Podpisz dokumenty"

|      | <ul> <li>wilę podpiszesz elektronicznie poniższe</li> <li>test</li> <li>test.pcf</li> </ul> | : dokumenty:                                                                     |   |
|------|---------------------------------------------------------------------------------------------|----------------------------------------------------------------------------------|---|
| T۱   | voje dane do podpisa                                                                        | ania dokumentu                                                                   |   |
|      | lmię<br>Nazwisko                                                                            | Typ dokumentu Dowód osobisty<br>Numer dokumentu A******4                         |   |
|      | Obywatelstwo<br>Nr tel. komórkowego                                                         | Termin ważności 13.06.2024<br>PESEL 9*******8                                    |   |
| isyw | Zipoznałem się i akceptuję<br>Regularnin Usług Zastania.                                    | Twój pakiet podpisów<br>zostanie teraz aktywowany<br>Podpisz dokumenty<br>2<br>2 | G |
|      |                                                                                             |                                                                                  |   |
|      | Trwa                                                                                        | podpisywanie                                                                     |   |

www.eurocert.pl

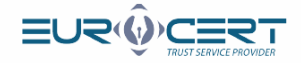

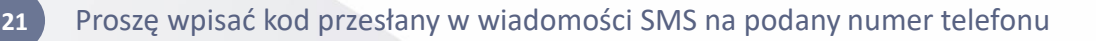

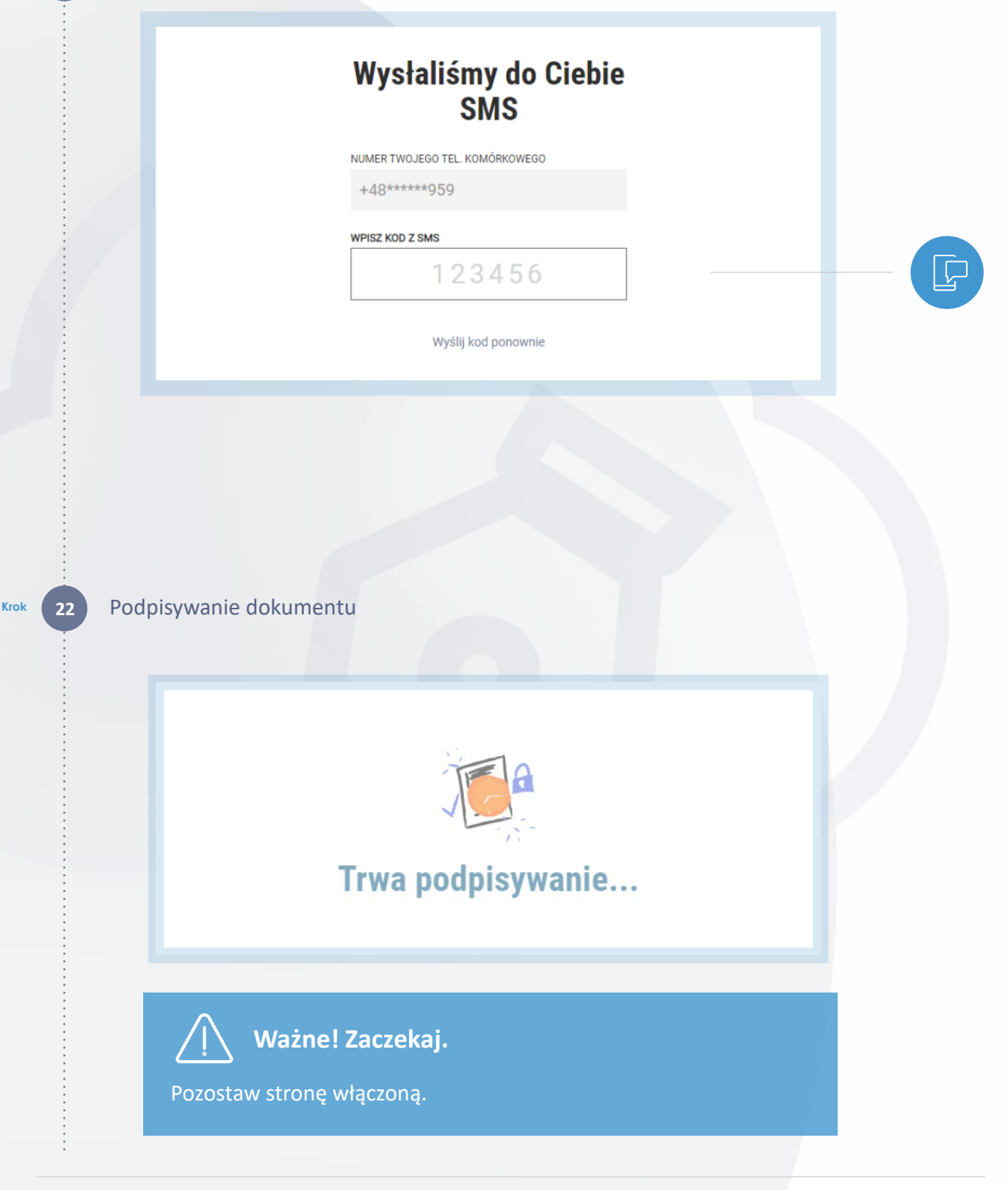

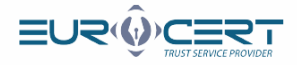

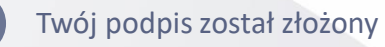

Krok

23

| Mikołaj Kubicki<br>właścice (oderz. Marta Karrila Briedersk (marta amodersk@eurocert.pi)  | Tyliko osoba, która utworzyła folder<br>może dodaweć do niego dokumenty. |                                |
|-------------------------------------------------------------------------------------------|--------------------------------------------------------------------------|--------------------------------|
|                                                                                           | (                                                                        | 3' Pobierz podpisane dokumenty |
| ♥ PODPIS KWALIFIKOWANY         ♥ Podpisaly 1/2 osoby         ● Pobpisz podpisany dokument | marta amoderek@eurocert.pl<br><b>test</b><br>险 test.pdf                  |                                |
|                                                                                           |                                                                          |                                |

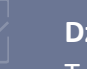

Δ

### Dziękujemy!

Twoja umowa została podpisana, a EuroCert został o tym poinformowany. Teraz oczekuj na właściwy podpis elektroniczny.

Proces zakończony

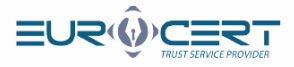

## FAQ

#### Otrzymałem maila z linkiem, jednak jest on nieaktywny, co mogę zrobić?

- W tej sytuacji:
  - Wejdź na stronę: <u>https://eurocert.signius.eu</u>
  - Kliknij "załóż darmowe konto"
  - Uzupełnij swoje dane zgodnie z formularzem
  - postępuj wg instrukcji w kolejności: krok 4 -> krok 3 -> krok 5

### Ukończyłem weryfikację tożsamości, co dalej mam zrobić?

Po rozłączeniu się z konsultantem pozostaje podpisanie umowy (krok 19 instrukcji).
 Jest to niezbędne do uzyskania właściwego podpisu

Czy na platformie mogę podpisywać różne dokumenty elektroniczne?

 Nie, platforma służy do weryfikacji tożsamości w celu zawarcia umowy na kwalifikowany podpis elektroniczny od EuroCert.